# 6 出願方法

出願は,原則として<u>共通テスト出願サイト</u>から行うこととなります。出願完了までの流れは以下の とおりです。

| <text><text><text><text><text><text><text><text><text><text><text></text></text></text></text></text></text></text></text></text></text></text>                                                                                                    | STEP1          | STEP2 STEP3 STEP4 STEP5                                                                                                    |
|----------------------------------------------------------------------------------------------------|----------------|----------------------------------------------------------------------------------------------------|
| <ul> <li>Pane B</li> <li>Contract Contract Cont</li></ul> | 事前準備           | 出願サイト<br>にアクセスマイページの<br>作成出願内容の<br>登録検定料等の<br>支払い出願<br>完了                                                                                                    |
| 31                                                                                                    | STEP<br>1<br>• | <section-header><section-header><section-header><section-header><section-header><section-header><section-header><section-header><section-header><section-header><section-header><section-header></section-header></section-header></section-header></section-header></section-header></section-header></section-header></section-header></section-header></section-header></section-header></section-header> |

| STEP           | 共通テスト出願サイトにアクセス                                                                                                    |  |  |  |  |
|----------------|----------------------------------------------------------------------------------------------------|--|--|--|--|
| 2<br>▼<br>▼    | は共通テスト出願サイト】 <u>https://examinee.dnc.ac.jp/examinee</u> 「「「「「「「「「「「「」」」」」」」」」 「「」」」」」 「「」」」」」 「」」」」 「」」」」 「」」」」 「」」」」 「」」」」 「」」」」 「」」」」 「」」」」 「」」」」 「」」」」 「」」」」 「」」」」 「」」」」 「」」」」 「」」」」 「」」」」 「」」」」 「」」」」 「」」」」 「」」」」 「」」」」 「」」」」 「」」」」 「」」」」 「」」」」 「」」」」 「」」」 「」」」 「」」 「」」 「」」 「」」 「」」 「」」 「」」 「」」 「」」 「」」 |  |  |  |  |
| STEP<br>3<br>▼ | <ul> <li>マイページの作成 【令和7年7月1日(火)10:00 ~ 10月3日(金)17:00】</li> <li>【マイページについて】</li> <li>出願には、マイページの作成が必要です。出願等に係る全ての手続(出願内容の登録や訂正,受験票の取得,成績の閲覧等)は、志願者がマイページで行うことになります</li> <li>※ マイページの作成期間は7月1日(火) 10:00~10月3日(金)17:00です。<br/>(出願期間前から作成することが可能です。)</li> <li>※ マイページの利用期間は、令和8年4月30日(木)23:59までです。</li> </ul>                                                                                                    |  |  |  |  |
|                | 【マイページの作成手順】<br>次の①~⑥の手順に従って,必要事項を入力してマイページの作成を行ってください<br>詳細な手順は, <u>共通テスト出願サイト</u> トップページの「共通テスト出願サイト志願者<br>用操作マニュアル」で確認し,入力画面に沿って間違いのないよう登録してください。                                                                                                    |  |  |  |  |

| NoTiBLA<br>大学入試センター<br>National Codes for University<br>Distance Transmissions | 初めて利用する場合は画面下の「初めての方はこちら」からアカウントを登録しマイページを作成してください。<br>ログイン |
|--------------------------------------------------------------------------------|-------------------------------------------------------------|
| はじめに<br>各種資料(受助案内等)<br>共通テスト情報<br>よくある質問                                       | 3 - 470 (X-A7FLX)                                           |
|                                                                                | 和670万は256                                                   |

ページ下方にある「初めての方はこちら」の「マイページを作成」からマイページを作成してください。

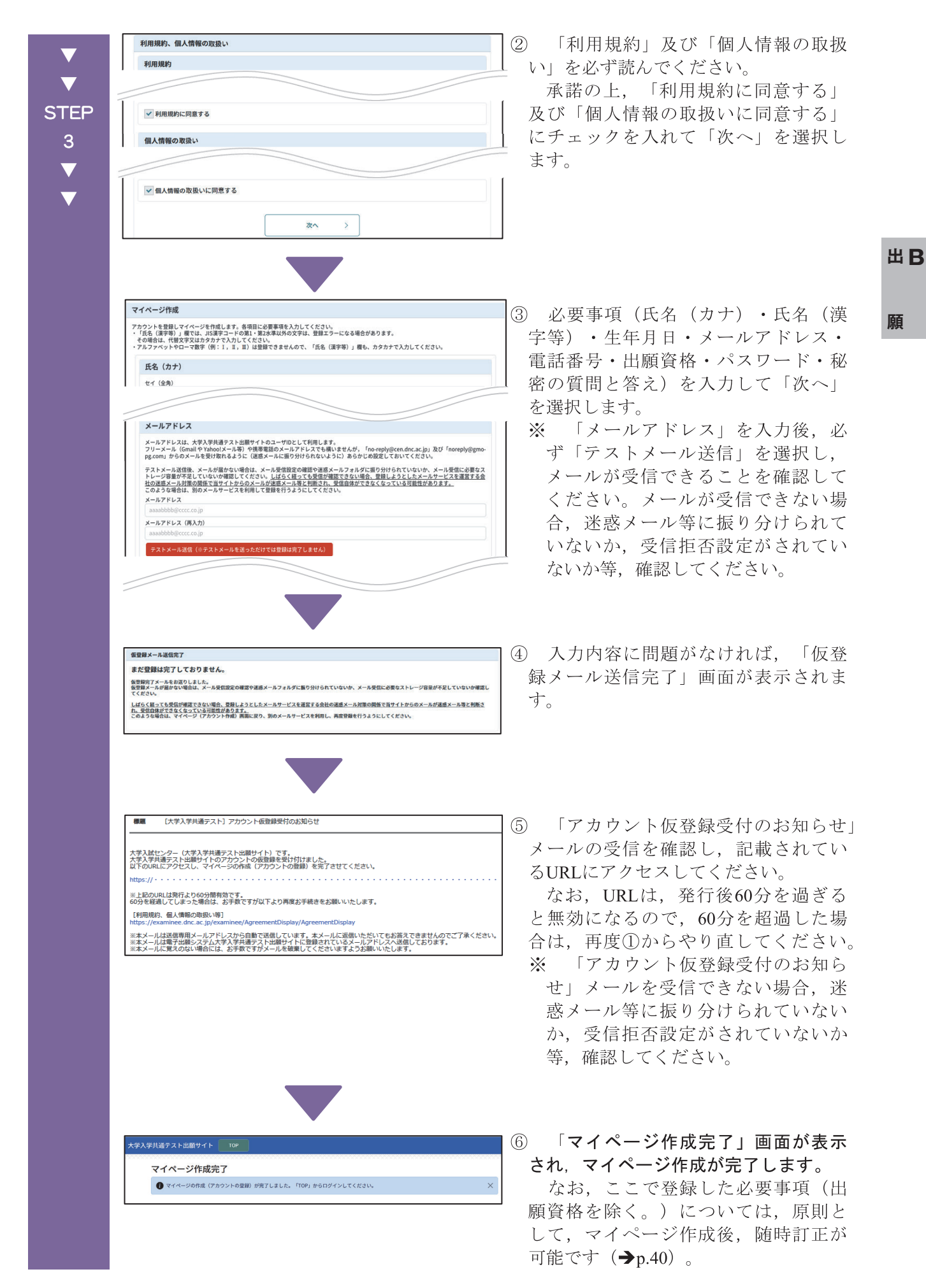

# ※ マイページ作成における注意事項 \_\_\_\_

(1) 氏名(漢字等)について

① JIS漢字コードの第1・第2水準以外の文字は、登録エラーになる場合があります。 その場合は、代替文字又はカタカナで入力してください。 なお、受験票等、共通テスト出願サイトから取得する書類には、ここで登録した 氏名が記載されます。

※ 代替文字の例

- 高→高, 吉→吉, 崎→崎, 塚→塚, 廣→廣, 濵→濱, 槗→橋, 祥→祥,
   瀨→瀬, 靖→靖, 靜→静, 邦→邦, 栁→柳, 德→徳, 隆→隆, 曻→昇,
   角→角, 寛→寛, 桒→桑 など
- ② アルファベットは登録できませんので、「氏名(漢字等)」欄も、カタカナで入 力してください。

(2) 生年月日について
 22ページに記載の出願資格に該当する志願者のうち,令和8年4月2日以降に18歳に達する志願者は,生年月日が入力できませんので,大学入試センター事業第1課(→裏表紙)に問い合わせてください。

# 【マイページへのログイン】

- <u>共通テスト出願サイト</u>にアクセスし,登録したメールアドレスとパスワードを 入力して,「ログイン」を選択します。
- 「認証コード入力」画面が表示されますので,登録したメールアドレスに送信 された認証コードを入力してログインしてください。
  - ※ 「ログイン認証コード」メールを受信できない場合,迷惑メール等に振り分けられていないか,受信拒否設定がされていないか等,確認してください。

| 第二日成法人<br>学入試センター     | 認証コード入力                                                                                        |  |  |  |  |  |  |
|-----------------------|------------------------------------------------------------------------------------------------|--|--|--|--|--|--|
| Entrance Examinations | 登録されているメールアドレスに認識コードを送信しました。<br>認証コードを入力してログインしてください。<br>共省調査者だけ「この理想を知得せます。のモアックをOFECL てください。 |  |  |  |  |  |  |
| 612                   | 「「「「「「」」」」というないないなどです。<br>「「」」」、「」」、「」」、「」」、「」、「」、「」、「」、「」、」、「」、                               |  |  |  |  |  |  |
| <b>〒科(受験案内等)</b>      |                                                                                                |  |  |  |  |  |  |
| テスト情報                 | ログイン >                                                                                         |  |  |  |  |  |  |
| ある質問                  | この端末を記憶させる<br>認証コードが受信できない場合はこちら                                                               |  |  |  |  |  |  |
|                       |                                                                                                |  |  |  |  |  |  |
|                       |                                                                                                |  |  |  |  |  |  |
|                       |                                                                                                |  |  |  |  |  |  |
|                       |                                                                                                |  |  |  |  |  |  |
|                       |                                                                                                |  |  |  |  |  |  |

○ ログインすると、マイページが表示されます。

| DC)                                                     |                                               |                  |                                    |                                            |  |
|---------------------------------------------------------|-----------------------------------------------|------------------|------------------------------------|--------------------------------------------|--|
| 独立行政法人<br>大学入試センター                                      | 現在のあなたの手続状                                    | 況                |                                    |                                            |  |
| National Center for University<br>Entrance Examinations | 出願手続                                          |                  | 顏写真                                |                                            |  |
| はじめに                                                    | 期間前                                           |                  | 期間前                                |                                            |  |
| 各種資料(受験案内等)                                             | お知らせ                                          |                  | ^                                  |                                            |  |
| お知らせ一覧                                                  |                                               |                  |                                    |                                            |  |
| メールアドレス変更                                               |                                               |                  |                                    | aroshoter 552                              |  |
| パスワード変更                                                 |                                               |                  |                                    |                                            |  |
| 志願者情報変更                                                 | はじめに                                          | 各種資料<br>(受除安内等)  | 出願                                 | 出願内容の 破謬・計正                                |  |
| 共通テスト情報                                                 | F6 し のりに<br>出願や受験に関する基本的な情報です<br>(必ず確認してください) | 受験案内等のダウンロードはこちら | 共通テストの出願はこちら<br>期間:令和7年9月16日~10月3日 | り住民のな 「日」」上上<br>出願内容の確認・訂正、<br>申込番号の確認はこちら |  |
| よくある質問                                                  |                                               |                  |                                    |                                            |  |
|                                                         | 四股西                                           | 成績請求             | 国公立大学                              | 成績の開覧                                      |  |
|                                                         | 文职宗                                           | ティット             | 八子唯認宗                              | 成績の閲覧                                      |  |

 $\mathbf{\nabla}$ 

 $\mathbf{\nabla}$ 

STEP

3

 $\mathbf{\nabla}$ 

 $\mathbf{\nabla}$ 

出願内容の登録 【令和7年9月16日(火)10:00 ~ 10月3日(金)17:00】

# ① マイページにログインし, トップページの「出願」を選択

※ <u>出願内容の登録期間は9月16日(火)10:00~10月3日(金)17:00</u>です。

※ 出願内容の登録を行えるのは出願内容の登録期間内のみです。
 ※ 詳細な手順は、<u>共通テスト出願サイト</u>の「共通テスト出願サイト志願者用操作マニュアル」で確認し、入力画面に沿って間違いのないよう登録してください。

# 2 留意事項

STEP

4

 $\mathbf{\nabla}$ 

 $\mathbf{\nabla}$ 

画面に表示された留意事項の内容を確認してください。 承諾の上,「上記内容に同意する」及び「大学入学共通テスト利用大学への入学を 志願している」にチェックを入れて「次へ」を選択します。

# ③ 志願者情報の入力

画面の指示に従って、「志願者情報」、「顔写真アップロード」、「現住所・電話 番号」、「出願資格」及び「イヤホン不適合措置申請【希望者のみ】」の入力等を行 ってください。

●「志願者情報」

氏名(カナ)・氏名(漢字等)・生年月日・メールアドレス・電話番号については、マイページ作成の際に登録した内容が自動で入力されています(**→**p.36(注1))。

- ●「顔写真アップロード」 (→p.37(注2))
- ●「現住所・電話番号」(**→**p.36**(注1)**)

# ●「出願資格」(**→**p.22)

63ページ以降の「高等学校等一覧」を参考にして、「高等学校等検索」又は「その他出願資格検索」から該当する出願資格を検索し、選択してください。

高等学校(特別支援学校の高等部を含む。)又は中等教育学校の「卒業見込者」 の出願資格で出願する場合は、「在学する学校への出願情報の提供」に同意する か否かを選択する必要があります。「同意する」を選択した場合は、大学入試セ ンターから在学する学校に対し、以下の出願内容等の情報を提供します。

- ・出願状況(出願日時,出願状態,検定料支払状況,顔写真チェック状態,不 備状態)
- ・受験上の配慮申請書の送付状況
- ・志願者情報(氏名(漢字等・カナ),性別,生年月日,課程,学科,クラス名)
- ・出願情報(受験教科,地理歴史,公民及び理科の登録科目数,外国語の別冊 子試験問題配付希望の有無,イヤホン不適合措置申請の有無,成績の閲覧の 希望の有無)
- ·受験情報(受験番号,試験場情報)
- ●「イヤホン不適合措置申請【希望者のみ】」(**→**p.27)

## ④ 志願者情報の確認

③で入力した志願者情報に誤りがないかを確認してください。

# 5 教科等の選択 (→p.9)

画面の指示に従って,全ての教科について,受験の有無等を選択してください。また,成績の閲覧の希望の有無も選択してください。

※ 受験する教科等の選択に当たっては、あらかじめ志望大学の募集要項等を確認 してください。

# ⑥ 教科等の確認

⑤で選択した教科等に誤りがないかを確認してください。「次へ」を選択すると、 入力内容が一時保存されます。

# ⑦ 支払方法の選択 (→p.38)

クレジットカード、コンビニエンスストア、Pay-easyから支払方法を選択してくだ さい。「次へ」を選択すると、決済代行事業者の専用サイトへ移動し、手続を行うこ とになります。

## ⑧ 出願内容登録済み

<u>※ 出願内容を登録しただけでは、出願は完了しません。</u> 必ず次の STEP5 に従って、検定料等を支払ってください。

#### ※ 出願内容の登録における注意事項

故意に虚偽の内容を登録した場合(本人以外の写真を登録する又は本人以外の情 報を登録するなど。)は,不正行為となります。不正行為と認定された場合は,大 学入学共通テストの受験は認められません。

なお,試験当日に故意に虚偽の内容を登録したことが判明した場合は,その場で 受験の中止と退室を指示され,それ以降の受験ができなくなります。 また,受験した大学入学共通テストの全ての教科・科目の成績を無効とします。

# (注1) 志願者情報の入力における注意事項

- ・ JIS漢字コードの第1・第2水準以外の文字は登録エラーになる場合があります (例:高,崎)。その場合は、代替文字又はカタカナで入力してください(→p.34 「※ マイページ作成における注意事項」)。
- 一部記号(例:&, ´)やローマ数字(例: I, II, III), ギリシャ数字(例: α, β, γ)は入力できません。代替文字(算用数字やカタカナ)を入力してくだ さい。

 $\mathbf{\nabla}$ 

STEP

4

# (注2) 顔写真について =

 $\mathbf{\nabla}$ 

STEP

4

 $\mathbf{\nabla}$ 

令和7年7月1日以降に撮影した上半身・無帽・無背景の顔写真データを、出願を行うパ ソコン、スマートフォン等にあらかじめ保存しておいてください。鮮明な画像(カラー・白 黒は問いません。)であれば、スマートフォンやデジタルカメラ等で撮影した写真でも構 いませんが、アプリ等で加工・修正を施したものは使用できません。

また,既にプリントアウトされている写真やパソコン等の画面に表示されている写真を 再撮影(複写)したものも使用できません。

なお,写真は共通テスト出願サイト上で既定のサイズに編集(拡大・縮小・回転・切り 抜き)が可能ですが,上部の余白が多すぎる写真など,一部,的確な調整ができないもの があります。

#### 【受付できる写真の例】

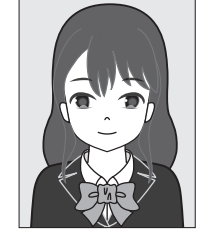

・上半身のみ写っている
 ・無帽

・無背景

- ※ 顔写真データのサイズは5MB以内,形式は「.jpg」「.jpe」「.jpe」「.png」「.heic」「.heif」のいずれかとすること。
- ※ 試験時間中に眼鏡をかける者は、眼鏡をかけて撮影してください。

登録した顔写真が承認(「受付できる写真」と判定)された場合は、メール及びマイページの「お知らせ」で通知します。なお、承認後の写真は変更できません。

【受付できない写真の例】

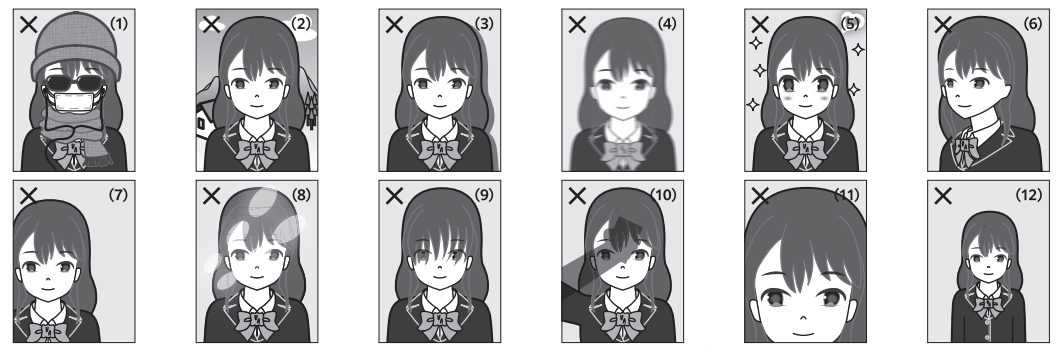

- (1) 帽子やマスク、マフラー、サングラス、イヤホン (無線を含む)を着用している。
   ※ 医療上又は宗教上の理由で帽子等を着用した写真の登録を希望する場合は、受験上の配慮申請
   (→p.18)等が必要となりますので、大学入試センター事業第1課
   (→裏表紙) に連絡してください。
- (2) 無背景でない(風景や壁の模様,カーテン等が写っている等)。
- (3) 背景に影が映っている。
- (4) 不鮮明である(ピンボケや手振れ等による)。
- (5) アプリ等で加工・修正を施している。
- (6) 正面を向いていない(顔が横向き,目線が正面でない等)。
- (7) 顔の位置が中央でなく、片側に寄っている。
- (8) 照明が反射している(顔や眼鏡に光が反射していて一部がよく見えない)。
- (9) 目元がはっきり確認できない(前髪が長すぎる等)。
- (10) 顔に影(前髪や撮影機材(スマートフォン等)等による)がかかっている。
- (11) 顔が大きすぎて, 頭や顎の一部が切れている。
- (12) 顔が小さすぎる。

登録した顔写真が否認(「受付できない写真」と判定)された場合は、メール及びマ イページの「お知らせ」で通知しますので、出願内容の登録期間中(9月16日(火) 10:00~10月3日(金)17:00)か、出願内容の確認・訂正期間中(10月10日(金)10:00~ 10月17日(金)17:00)に、顔写真の再登録をしてください。この期間内に、「受付でき る写真」を再登録しなかった場合は、12月以降に共通テスト出願サイトのマイページか ら取得した受験票を、試験当日に使用することができなくなります。

なお, 顔写真が否認(「受付できない写真」と判定)された場合も, 出願期間内に検 定料等の支払いまで完了していれば, 出願は受理されます。 出 B

# 検定料等の支払い 【令和7年9月16日(火)10:00 ~ 10月3日(金)23:59】

# 検定料等の支払期間は9月16日(火)10:00~10月3日(金)23:59です。

36ページの「STEP4 ⑦」で選択した次の①~③のいずれかの方法で、検定料等を支 払ってください。(支払いの際には、検定料等のほか、支払方法を問わず一律「188円」 の手数料がかかります。)

#### ① クレジットカード —

「STEP4 ⑦」の後に表示される専用サイトの画面に必要な情報を入力して、支払ってください。

### 【利用可能なクレジットカード】

VISA, Mastercard, JCB, AMERICAN EXPRESS, Diners Club

※ クレジットカードは、志願者本人の名義でなくても構いません。

### ② コンビニエンスストア

「STEP4 ⑦」の後に表示される専用サイトの画面に必要な情報を入力して、支払いに必要な番号を取得し、コンビニエンスストアで支払ってください。

支払いに必要な番号は、メール及びマイページの「お知らせ」でも通知し ます。

#### 【利用可能なコンビニエンスストア】

セブン-イレブン, ローソン, ファミリーマート, ミニストップ,

デイリーヤマザキ, セイコーマート

※ 日本国内のコンビニエンスストアに限ります。

※ 支払方法は、各コンビニエンスストアで確認してください。

# ③ Pay-easy(ペイジー) —

「STEP4 ⑦」の後に表示される専用サイトの画面に必要な情報を入力して、支払いに必要な番号を取得し、Pay-easyが利用可能な金融機関のATM又はインターネットバンキングにて画面の指示に従って操作の上、支払ってください。

支払いに必要な番号は、メール及びマイページの「お知らせ」でも通知します。

※ キャッシュカードや口座は、志願者本人の名義でなくても構いません。

※ Pay-easyは、コンビニエンスストアの窓口や共用ATMでは利用できません。

※ 利用可能な金融機関や,操作方法は以下のウェブサイトから確認してください。

【日本マルチペイメントネットワーク推進協議会】<u>https://www.pay-easy.jp/</u>

なお、支払期限3日前の時点で検定料等の支払いが完了していない場合は、支払期限 までに検定料等を支払うよう、メール及びマイページの「お知らせ」で通知します。

STEP

5

 $\mathbf{\nabla}$ 

 $\mathbf{\nabla}$ 

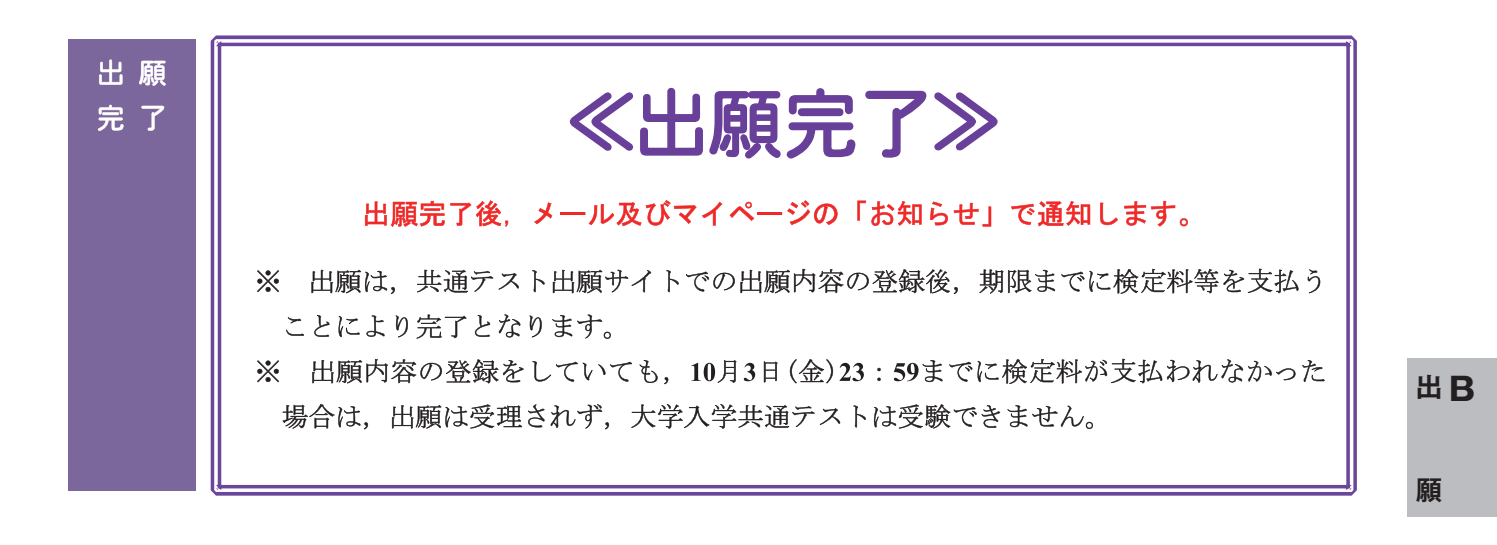

# 7 インターネット環境を利用することができない場合

インターネット環境を利用することができない志願者は、大学入試センターへ事前に申し出て許可 された場合、郵送により出願することができます。

郵送による出願を希望する志願者は、申請書の提出等の手続が必要となりますので、インターネット環境を利用することができない旨を、令和7年7月1日(火)~9月12日(金)までに大学入試センター事業第1課(→裏表紙)に電話で申し出てください。